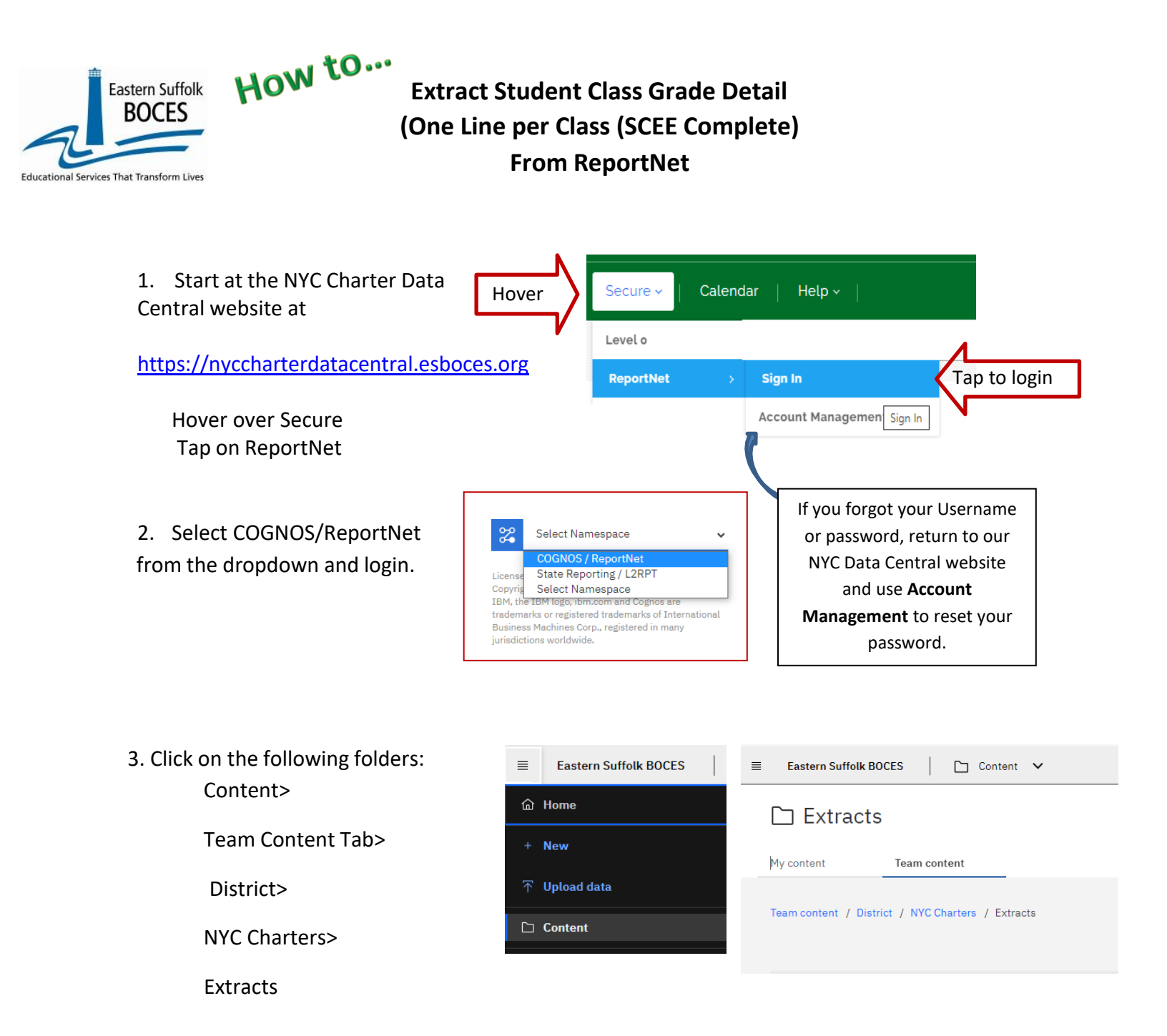

- 4. Select Student Class Grade Detail One Line per Class (SCEE) Data
- 5. Select School Name
- 6. Select Current School Year and click on NEXT
- 7.. Select Students and click on Finish

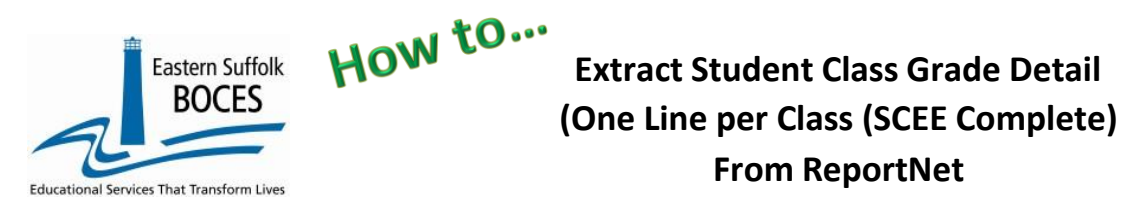

8. Open the Excel file that downloads: follow the instructions in rows 1-11. ROW 9: BE SURE to immediately change the format of all cells to TEXT.

## Expedite this reporting by collecting a list of all K-12 classes, their students and final grades.

Under NYSED's ESSA Plan, AP/IB and dual credits class information will be used as part of the College, Career and Civic Readiness, CCCR, accountability rating determination. A dual credit course is defined in the SIRS manual as: *This may take the form where all students within a course are being instructed in the school through an approved institution of higher education or a situation where students may attend a college course for dual credit at an institution of higher education. <u>http://www.p12.nysed.gov/irs/sirs/</u>* 

| A                                    | B       | C         | U               | E                                                       | E F           | G                   | н             | 1           |                                     | J                                                   | K             | L.         | P           | V     | X             | Y                  | AA             | AL                       | AM     |
|--------------------------------------|---------|-----------|-----------------|---------------------------------------------------------|---------------|---------------------|---------------|-------------|-------------------------------------|-----------------------------------------------------|---------------|------------|-------------|-------|---------------|--------------------|----------------|--------------------------|--------|
| Studen                               | nt Clas | s Grade   | e Detail        | YC Charte                                               | r - Excel     | - One               | Line per (    | Class (     |                                     | E) (2020-202                                        | 1)            |            | _           |       |               |                    |                | _                        |        |
| Blue Column Headers indicate req     |         |           |                 | d fields                                                |               |                     |               |             |                                     |                                                     |               |            |             | -     |               | Fini               | shed?          |                          |        |
| Orange Column Headers indicate f     |         |           |                 | s that are required only if applicable                  |               |                     |               |             |                                     |                                                     |               |            |             |       |               |                    |                |                          |        |
| Green Column Headers indicate ex     |         |           |                 | information for your convenience. DELETE Column D       |               |                     |               |             |                                     | rse Name) and Column I (Student Namy to a CSI/ file |               |            |             |       |               | SAVE as Excel then |                |                          |        |
| Black Column Headers indicate fie    |         |           |                 | should be left blank. If not already done, you can hide |               |                     |               |             |                                     | e columns wit                                       | hin the work  | book to si | ly. Never o | lete  | thes          |                    |                |                          |        |
| Red Column Headers X & Y require     |         |           |                 | pr classes grades 7-12 (New 2020)                       |               |                     |               |             |                                     |                                                     |               |            |             | -     | _             | Delete             | Rows 1-12      | -                        |        |
| Red Column Headers AA & AL requ      |         |           |                 | tor college level courses appearing on transcripts      |               |                     |               |             | nigh school and the sponsoring colk |                                                     |               |            |             |       | Columns D & I |                    |                |                          |        |
| COMMAT OUT OF THE LOCAL COURSE       |         |           |                 | TA ENTRY Instructions below:                            |               |                     |               |             | Ē                                   |                                                     |               |            |             | -     | -             | SAVE aga           | in as a CSV    | -                        |        |
| Click upper left hand corner and pro |         |           |                 | TTRL + 1 In the format window from the Number table     |               |                     |               |             |                                     | vt in the Cater                                     | on list Click | OK to clo  |             | -     |               |                    |                |                          |        |
| When co                              | mnlete  | save as a | an Excel fi     | ith headers a                                           | nd again a    | a CSV1              | ile without d | irections   | ŏ                                   | ters and green                                      | columns       |            |             | -     |               |                    |                |                          |        |
| DISTRICT                             | LOCATI  | COURSE    | COURSE          | SCHOOL                                                  | SUPPLEME      | SECTIO              | STUDENT ID    | STUDEN      | ž                                   | FINAL GRADE                                         | REPORTING     | MARKING    | CLASS       | ERM   | CREDIT        | CREDITS            | DUAL CREDIT    | POST                     | CREE   |
| CODE                                 | ON      | CODE      | NAME 😽          | YEAR (Enter                                             | NTARY         | NCODE               |               | NAME        | ă                                   | DETAIL CODE                                         | YEAR          | PERIOD     | DETAIL      | ODE   | ATTEMPTE      | EARNED             | CODE           | SECONDARY                | RECO   |
|                                      | CODE    | (Local    | Δ               | June 30 of                                              | COURSE        | (as                 |               |             | •                                   | (Use "FG" for all)                                  |               | CODE (As   | OUTCOM      | (As   | D             |                    | Populate       | CREDIT UNITS             | RYCO   |
|                                      |         | course    |                 | the current                                             | ATOR (Use     | reported<br>in CIA) |               |             |                                     |                                                     |               | in I MP)   | (P. E.or.N) | eport |               |                    | Credit Courses | Enter I-IU<br>(Secondary | Enter  |
|                                      |         | code)     |                 | (yyyy-mm-                                               | "NA" for all) | in oney             |               |             |                                     |                                                     |               | arena y    | a yr orro   | LMP)  |               |                    | (Enter where   | courses only)            | studer |
| 90010001                             | 00011   | Writ9     | Writing 9       | 2021-06-30                                              | NA            | ٩                   | 123456789     | Student,    |                                     | FG                                                  | 2021-06-30    |            | _           | ъ     |               |                    |                |                          | N      |
| 90010001                             | 00011   | ENG9      | English 9       | 2021-06-30                                              | NA            | <b>*</b> 4          | 123456789     | Student,    |                                     | FG                                                  | 2021-06-30    |            |             | ъ     |               |                    |                |                          | N      |
| 90010001                             | 00011   | WHIST9    | World Hist      | C 2021-06-30                                            | NA            | 7                   | 123456789     | Student,    |                                     | FG                                                  | 2021-06-30    |            |             | ъ     |               |                    |                |                          | N      |
| 90010001                             | 00011   | SCI9      | Living Env      | e 2021-06-30                                            | NA            | 5                   | 123456789     | Studer      |                                     | FG                                                  | 2021-06-30    |            |             | ъ     |               |                    |                |                          | N      |
| 90010001                             | 00011   | ALG9      | Algebra         | 2021-06-30                                              | NA            | 2                   | 123456789     | Student, L  | /                                   | FG                                                  | 2021-06-30    |            |             | 0     |               |                    |                |                          | N      |
| 90010001                             | 00011   | THM9      | Theme           | 2021-06-30                                              | NA            | 7                   | 123456789     | Student, Or | ne                                  | FG                                                  | 2021-06-30    |            |             | 0     |               |                    |                |                          | N      |
| 90010001                             | 00011   | ADV9      | Advisory        | 2021-06-30                                              | NA            | 5                   | 123456789     | Student, Or | ne                                  | FG                                                  | 2021-06-30    |            |             | 0     |               |                    |                |                          | N      |
| 90010001                             | 00011   | PE9       | PE              | 2021-06-30                                              | NA            | 4                   | 123456789     | Student, Or | ne                                  | FG                                                  | 2021-06-30    |            |             | 10    |               |                    |                |                          | N      |
| 90010001                             | 00011   | HEALTH    | Health          | 2021-06-30                                              | NA            | 3                   | 234567891     | Student, Tw | 0                                   | FG                                                  | 2021-06-30    |            |             | 70    |               |                    |                |                          | N      |
| 90010001                             | 00011   | Writ9     | Writing 9       | 2021-06-30                                              | NA            | 2                   | 234567891     | Student, Tw | 0                                   | FG                                                  | 2021-06-30    |            |             | 0     |               |                    |                |                          | N      |
| 90010001                             | 00011   | ENG9      | English 9       | 2021-06-30                                              | NA            | 3                   | 234567891     | Student, Tw | 0                                   | FG                                                  | 2021-06-30    |            |             | 10    |               |                    |                |                          | N      |
| 90010001                             | 00011   | WHIST9    | World History & | C 2021-06-30                                            | NA            | 1                   | 234567891     | Student, Tw | 0                                   | FG                                                  | 2021-06-30    |            |             | "U    |               |                    |                |                          | N      |

In the above view,

**Row 12:** Headers have "WRAP TEXT" on and some cells are hidden to see more data at once Column headers are color coded to highlight different information:

- Black text no data required and the column can be hidden BUT DO NOT DELETE
- Blue text indicates a required field
- Orange data is required in certain circumstances
- Green text extra reference information, DELETE the column(s) before creating the CSV
- Red Text: required for courses appearing on transcripts. Required for class grades 7-12 (NEW 2020 School Year)

# What you need to report:

All K-12 courses taken by students during the current school year who have a Student Class Entry Exit record must have a Student Class Grade Detail to collect the Final Grade as Pass, Fail or Not Complete.

An SCGD record does not need to be reported if ALL of the following are true:

- 1. No grade or other outcome is awarded for the class;
- 2. No credit is earned for the class; and
- 3. The linkage is not reflected on the student's report card or transcript.

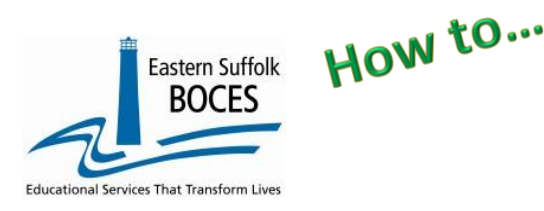

# Extract Student Class Grade Detail (One Line per Class (SCEE Complete) From ReportNet

This spreadsheet is pre-populated with information reported in your school's Student Class Entry Exit file.All information should be reviewed and the following columns will require information to be entered:

Please Note: Column letters below are prior to deleting Column D and I.

- **Column L:** Enter the associated Marking Period Code (as reported in LMP data set)
- **Column P:** Enter the Class Detail Outcome P Pass, F- Fail, N Not Complete (Example: student left course prior tothe end date)
- **Column X:** Credits Attempted- required for Final Grades. Indicates the number of credits that may be earned upon completion of a course. This is generally associated with courses that are required for graduation
- **Column Y**: Credits Earned- Credits Earned- Indicates actual number of credits earned upon completion of course. If Column O outcome is P, enter credits earned, F or N = 0.

**ALL high school credit courses** require additional information: including advanced coursework offered in 6<sup>th</sup>, 7<sup>th</sup> and 8<sup>th</sup> grades for Regents and/or high school course (technology, art, etc.). Enter half credits as ".5"

| 7 <sup>th</sup> and 8 <sup>th</sup> grade level courses in ELA, math, science, social studies, PE, art, music, health, home & careers, technology, etc.                                                                                                    | Credits Attempted: 0<br>Credits Earned: 0        |  |  |
|----------------------------------------------------------------------------------------------------|--------------------------------------------------|--|--|
| Advanced classes in 7 <sup>th</sup> & 8 <sup>th</sup> grade:                                                                                                    |                                                  |  |  |
| <ul> <li>Regents courses in math, science, and social studies.</li> <li>Commencement level courses in Studio Art, Design and Drawing for Production, Project Lead the Way technology courses, etc.</li> <li>The second year studies in a foreign language and successful competition of the Checkpoint A test.</li> </ul> | Credits Attempted: 1<br>Credits Earned: 0 or 1   |  |  |
| High School Commencement Level Classes                                                                                                    | Credits Attempted: 1 - 5<br>Credits Earned: 0 -5 |  |  |

- **Column AA**: **Dual Credit Code** Postsecondary; Used to identify the setting in which the student is taking the course for college credit. (BOCES, COLLEGE, INDST, OTH,OTHDST)
- **Column AL**: Postsecondary credit units- **dual credit courses ONLY** Enter College Credits earned for the class (0-10)
- **Column AM**: Credit Recovery- (If the student repeated the class for credit = Y, if the student did not repeat the class for credit = N)

# Finished?

Once you have updated your spreadsheet with this year's information, save it as

# 1) ) an Excel file (with headers)

- then DELETE Column D, Course Name and Column I, Student Name
- then DELETE rows 1-12
- BEST PRACTICE:
  - 1) Find the first empty column off to the right: select multiple columns & hit DELETE, then
  - 2) ) Find the first empty row at the bottom: select multiple rows & hit DELETE
  - 3) ) Save the file again in the file format .csv (comma separated values).

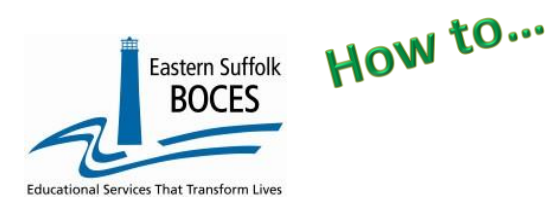

Extract Student Class Grade Detail (One Line per Class (SCEE Complete) From ReportNet

# Loading the CSV into Level 0.

Log into Level 0 Hover over **ELECTRONIC IMPORT** Click on **STU/CLASS/GR/DETAIL** 

**Step 1**: default settings do not need to be adjusted

**Step 2**: default settings do not need to be adjusted, *unless* you are replacing current Level 0 records with a FULL file. Please call with any questions.

Step 3: Click on CHOOSE FILE to select your CSV

**STEP 4**: Click on PREPARE IMPORT FILE (this may take a moment)

If a red message pops up,

 Stu/Class/Gr/Detail Import:

 Step 1 - Select Import file type:

 (Note: First line of file must contain a student record.)

 Comma Delimited Text

 Step 2 - Delete current Level 0 valid Stu/Class/Gr/Detail records for this district and school year?

 Do NOT Delete Level 0 Stu/Class/Gr/Detail Records ○ Delete All Stu/Class/Gr/Detail records for current district and current year

 Step 3 - Import File Location: (Use browse button to find file)
 Choose File

 Choose File
 No file chosen

 Step 4 - Click button to prepare file for validation:
 Prepare Import File

 Prepare Import File
 Step 5 - Click button to validate data file:

 Validate Data
 Import /Validation Messages:

the file cannot be loaded. Review the message and make the necessary updates to the original Excel file then re-save and re-create the CSV and start over. Need help? Call us at 631.218.4134

Green message? Proceed to ...

## Step 5: Validate

*If a red message pops up*, the file has loaded with some errors. Tap on view report to manually correct records as necessary or return to your Excel file to make corrections and import the data again. Need help? Call us at 631.218.4134 Green message? Yeah!

Hover over L1-DATA PREP Tap on STU/CLASS/GR/DETAIL Complete three taps on this screen to CREATE a file. Great job!

#### Stu/Class/Gr/Detail Data Prep. for Level 1:

Verification Checks:
Perform a 2nd level of error checking. When Level 0 has it's W/F error level set to 'Fatal', Stu/Class'Gr/Detail data can not be sent to Level 1 until this process has been
completed with no errors.
Last Level 1 File Creation/Upload: None
Validate Now
Validation results...
Check the box below and click the button to create export file
By checking this box I (the District Admin.) assert that the Stu/Class'Gr/Detail data for this school district is ready for submission to the Level 1 database.
Note: Check the box will lock the Stu/Class'Gr/Detail data for this district. The data will be unlocked when the file for level 1 submission has been created, or by manually unchecking this check box.
Create File for Level 1 Submission
Save As

## Data Verification in L2RPT IBM Cognos Analytics (nycenet.edu)

Ensure that SED has the correct data by reviewing the

SIRS 321: Student Attendance Count (by District) Report.

SIRS-108: College, Career, and Civic Readiness Accountability Report

Data Prep. messages

Corrections to the SIRS 321 or 108 are made by updating Level 0. ALL Updates must be completed prior to close of Level 0.

# As always, call us if you need us at 631-218-4134